## Web出願の手引き

24時間手続きが可能です。

▲ ご家庭にインターネット環境がない等お困りの際は、遠慮なく募集担当のヒラオもしくはアベまでご相談ください。 TEL 097-551-1101

1 新規登録(マイページ登録)

オープンスクール等の申し込みで新規登録を済ませている受験生は、「2 出願情報の入力」より 操作を行なってください。

▲迷惑メール対策で、ドメイン指定受信を設定されている場合は、「@seed.software」の受信を許可してください。

▲ 以降の画面イメージは、実際の画面と異なる事があります。

▲ 以降の表現で、スマートフォンやタブレット等で操作をされる場合は、"クリック"を"タップ"と読み替えて、手続きを進めて ください。

<u>↓</u>通信状況の良い場所で行ってください。

- 01. 本校ホームページ→入試情報→大分中学校入試要項→Web出願サイト(プラスシード)へ アクセスしてください。
- 02. 画面左側の「入試日程一覧」をクリック して、「令和7年度入学者選抜試験」を クリックしてください 。
- 03. はじめての方は、「新規登録」をクリックしてください。既に、オープンスクール等の申し込みで、新規登録を済ませている受験生は、2出願情報の入力(3ページ)へ進んでください。
- 04. メールアドレスを入力し、利用規約を ご確認いただき、「送信する」をクリック してください。その後、入力されたアドレス に本登録のURLが届きます。

⚠ 60分を経過するとURLは無効になります。

04

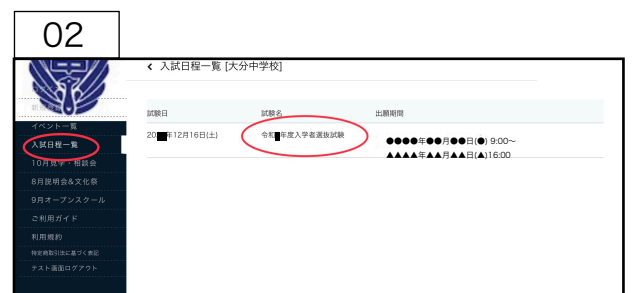

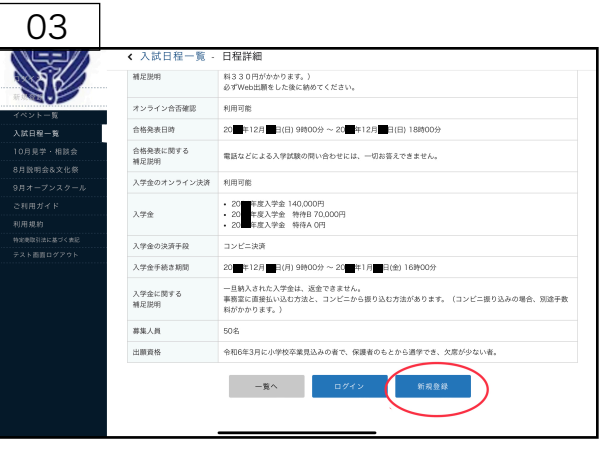

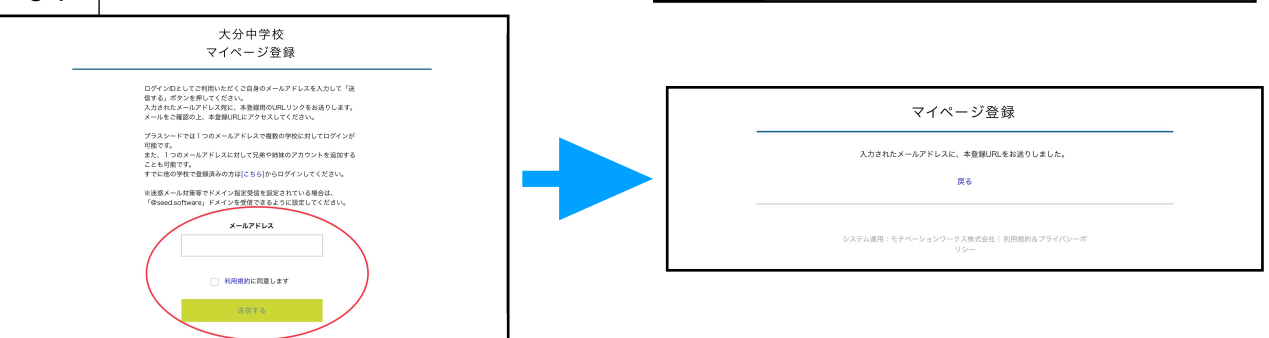

05. 先ほど入力されたメールアドレスに、本登録用のURLが記載されたメールが届きます。 そのURLをクリックし、マイページ登録を進めてください。

⚠️60分を経過するとURLは無効になります。

🔔 以降の「※」印は、必須項目です。

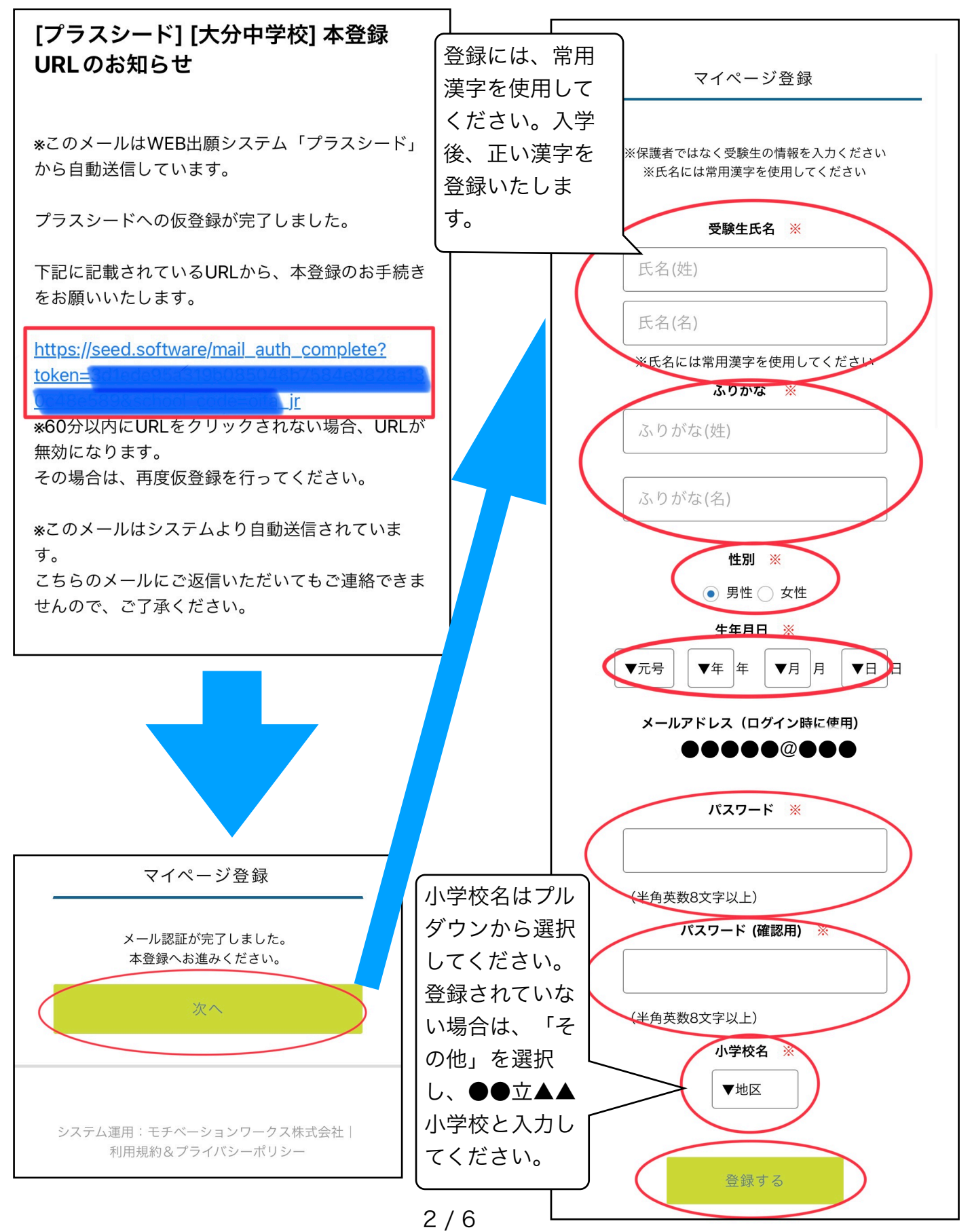

## 01. 「ログイン」をクリックしてください。 ○既に登録をされていた方の画面

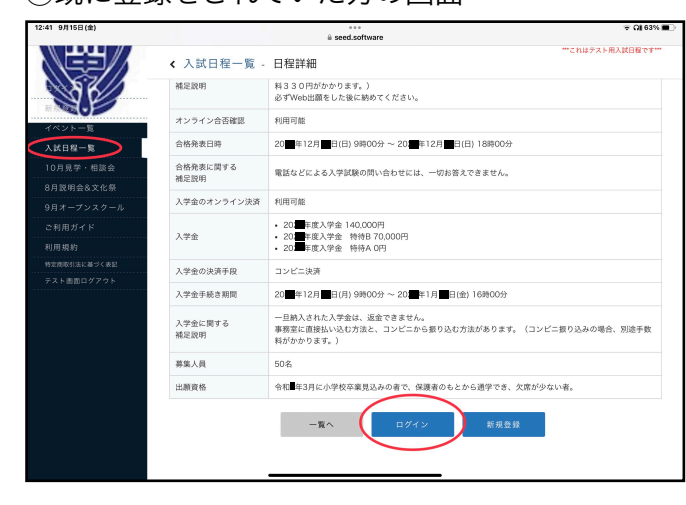

| ○新規登録をされた方の画面 |                                                |  |  |
|---------------|------------------------------------------------|--|--|
|               | マイページ登録                                        |  |  |
|               | 登録が完了しました<br>ログインする                            |  |  |
|               | システム運用:モチベーションワー<br>クス株式会社 利用規約&プライバ<br>シーポリシー |  |  |

02. 登録したメールアドレスとパスワードを 入力して、ログインをクリックしてください。

03. 「出願へ進む」をクリックする。

▲ 出願期間前の場合は、「出願へ進む'」ボタンは表示されません。 出願受付開始前と表記されています。

| 03                     |                  |                                                                     |  |
|------------------------|------------------|---------------------------------------------------------------------|--|
| 86/                    | オンライン合否確認        | 利用可能                                                                |  |
|                        | 合格発表日時           | 20 年12月 日(日) 時00分 ~ 20 年12月 日(日) 18時00分                             |  |
| イベント申込状況               | 合格発表に関する<br>補足説明 | 電話などによる入学試験の問い合わせには、一切お答えできません。                                     |  |
| 10月見子・相談云<br>8月説明会&文化祭 | 入学金のオンライン決済      | 利用可能                                                                |  |
| 9月オープンスクール             | 入学金              | <ul> <li>20 年度入学金 140,000円</li> <li>20 年度入学金 特待日 70,000円</li> </ul> |  |
| 入試日程一覧                 |                  | • 20 年度入学金 特待A 0円                                                   |  |
| 入試出願状況                 | 入学金の決済手段         | コンビニ決済                                                              |  |
| 登録情報の変更                | 入学金手続き期間         | 20 年12月 日(月) 時00分~20 年1月 日日 時00分                                    |  |
| アカウント情報                | 入学金に関する          | 一旦納入された入学金は、返金できません。                                                |  |
| ご利用ガイド                 | 補足説明             |                                                                     |  |
| 利用規約                   | 募集人員             | 50名                                                                 |  |
| 特定商取引法に基づく表記           | 出願資格             | 令和 年3月に小学校卒業見込みの者で、保護者のもとから通学でき、欠席が少ない者。                            |  |
|                        |                  |                                                                     |  |
| テスト画面ログアウト             |                  | 一覧へ出題へ進む                                                            |  |

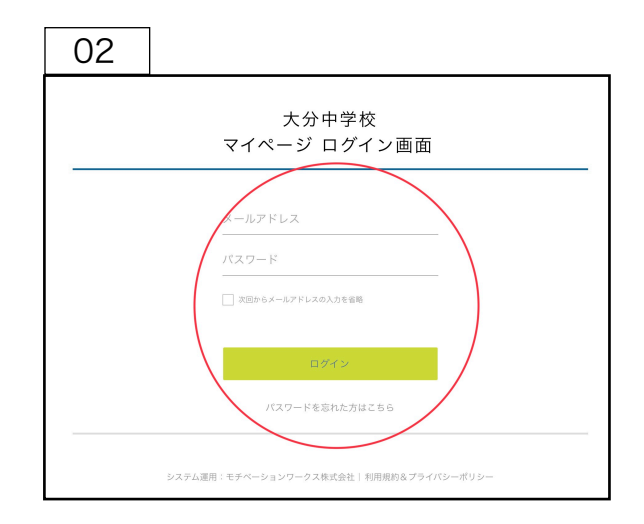

## 04. 出願情報を入力し、入力後に「確認画面へ」をクリックしてください。

🛕 コンビニで検定料を支払う場合、検定料以外に別途330円の手数料がかかるのでご負担ください。

⚠️検定料は、Web出願後に出願期間内に納めてください。

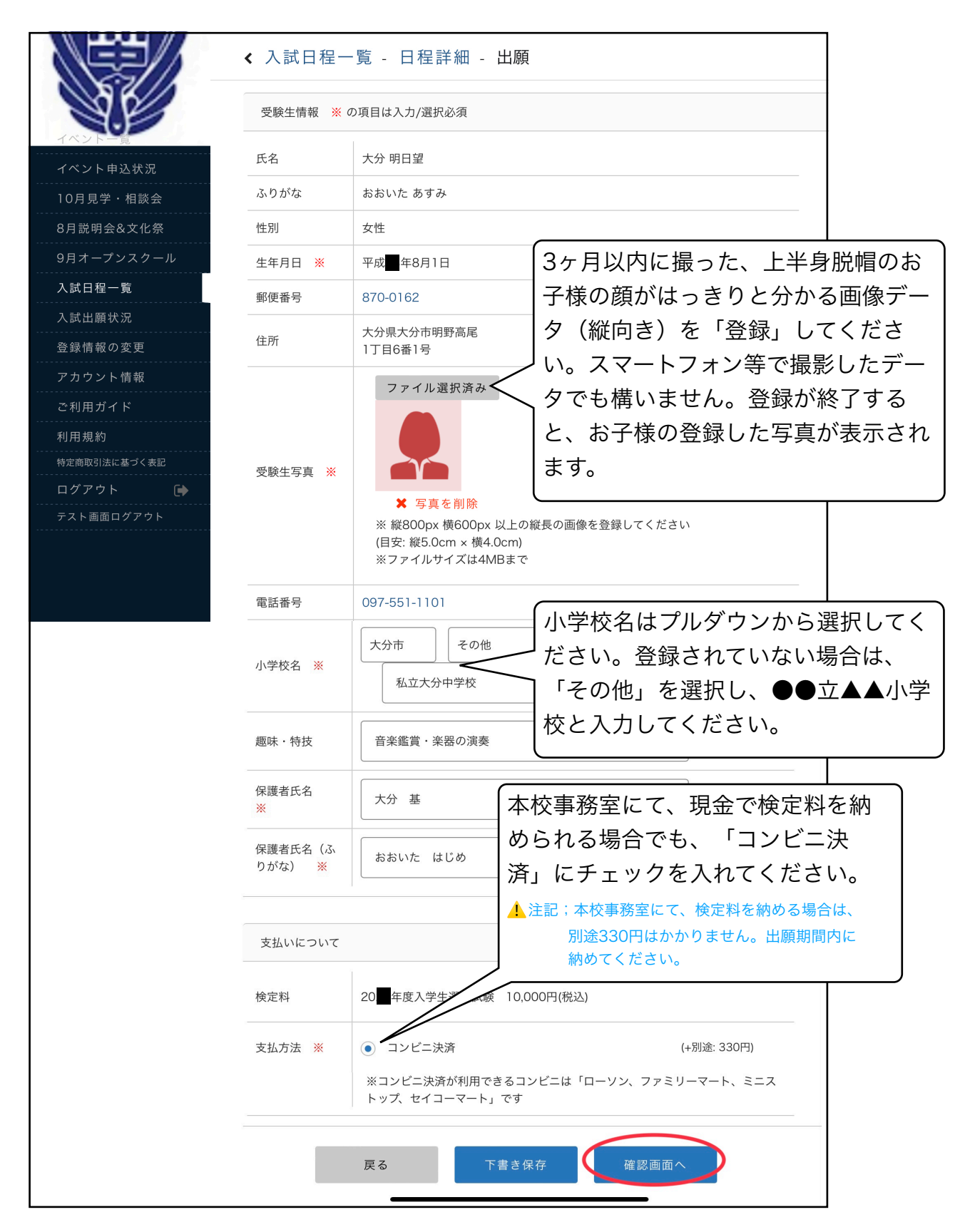

05. 登録した内容等を確認いただき、
 間違いがなければ、チェックを
 入れて「送信する」をクリック
 し、"出願・メール送信完了"の
 次の画面が出るまで、画面を
 閉じたり、ブラウザの戻るボタンを
 押さないでください。

▲ これ以降は、出願をキャンセルしいたり、内容を変更する 事ができません。

06. 出願・メール送信完了の画面を確認し、
 メールソフトを開いてください。登録一
 いただいたメールアドレスに、お支払い
 に必要な情報がメールで届きます。
 各コンビニの店頭に設置している
 マルチメディア端末(ローソンであれば
 ロッピー)へ、メールにあります
 「◆支払先情報」等を入力し、手続きを

行ってください。

| SP 究先:                                                                                                    |
|----------------------------------------------------------------------------------------------------|
| [大分中学校] 出願に伴う検定料の支払先情報に関するお知らせ                                                                                                    |
| ※このメールはWEB出願システム「プラスシード」から自動送信しています。                                                                                                    |
| 大分中学校の入学試験( <b>1999年1999年1999年1999年199</b> )への出願手続きを行いまし<br>た。                                                                                                   |
| 現時点では出願が完了しておりません。<br>お支払い場には調が完了となるため以下の支払先情報をご確認いただき、<br>必ず支払い限度をにコンビニ(ローツン、ファミリーマート、ミニストップ、セイコーマ<br>ート)でお支払いをお願いいたします。                                        |
| ◆入試情報<br>学校名:大分中学校<br>試練名:<br>■                                                                                                    |
| ◆出願內容<br>決済番号:                                                                                                    |
| ◆出願内容<br>決測番号:<br>ころ:<br>このがな:<br>佳知:<br>生年月日:                                                                                                    |
| ◆ 文払先情報<br>支払い方法:コンビニ決済<br>金額:10,300(税込)<br>支払い開:<br>受付番号:<br>電話番号:                                                                                              |
| ◆各コンビニでの支払い方法                                                                                                    |
| ファミリーマート(ファミボート用)<br>https://bs.veritrans.co.jp/support/docs/3g/consumer/cvs/pc/famima2.html                                                                     |
| ファミリーマート(マルチコピー機用)<br>https://bs.veritrans.co.jp/support/docs/3g/consumer/cvs/pc/famima4.html                                                                    |
| ローソン<br>https://bs.veritrans.co.jp/support/docs/3g/consumer/cvs/pc/lawson.html                                                                                   |
| セイコーマート<br>https://bs.veritrans.co.jp/support/docs/3g/consumer/cvs/pc/seicomart.html                                                                             |
| ミニストップ<br>https://bs.veritrans.co.jp/support/docs/3g/consumer/cvs/pc/ministop_loppi.html                                                                         |
| ◆学校からの志知らせ<br>大分中学校への入学試験へ出願くださり、ありがとうこざいました。検定料(1万円)の支<br>払いを加度大力学校専務事業堂にて行うか、コンビニ払い(ローソン、ファミリーマート、<br>ミニストップ、セイコーマート)にて納めてください。(コンビニ決戦の場合、別途手数<br>料をオンちルいくされい) |
| ◆出願内容のご確認はこちらから<br>https://seed.software/                                                                                                    |
| ※こちらのメールは送信専用のため<br>ご返信いただいてもご連絡できませんのでご了承ください。                                                                                                    |
| WEB出願システム プラスシード<br>運営会社:モチベーションワークス株式会社                                                                                                    |

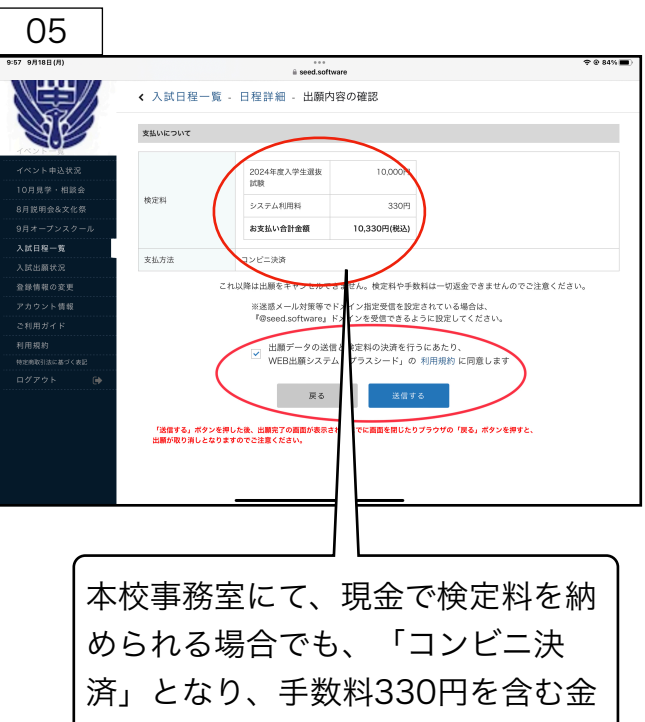

済」となり、手数料330円を含む金額が表示されますが、事務室での支払いは、検定料の1万円のみとなります。検定料は、「コンビニ」で納められても、「事務室」で納められても構いません。 ▲注記:本校事務室にて、検定料を納める場合は、

別途330円はかかりません。出願期間内に 納めてください。

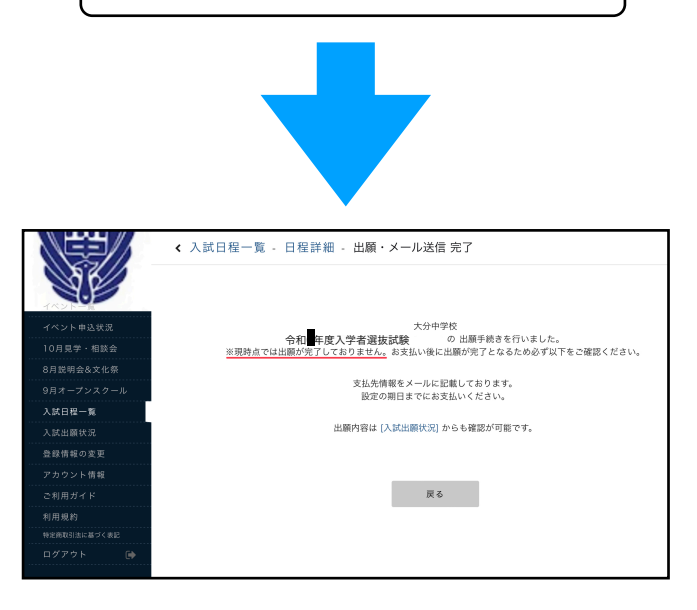

3 受験票を印刷して、入学試験当日にお持ちください。

▲ 受験票の出力は、検定料の入金が確認でき次第、可能となります。

🛕 コンビニ払いの場合は、支払完了メールを受信後、受験票の印刷が可能です。

▲ 現金にて事務室でお支払いの場合は、翌日に受験票の印刷が可能になります。

01. マイページの「入試出願状況」をクリックしてください。該当試験日の検定料の支払い状況 が「支払済み」になっている事を確認して、クリックしてください。

|             | < 人 氏出 願 状 況 [大分中学校] |              |          |
|-------------|----------------------|--------------|----------|
|             | 試験日                  | 試験名          | 検定料の支払状況 |
| ペント申込状況     | 20                   | 令和 年度入学者選抜試験 | 支払済み     |
| 月見学・相談会     |                      |              |          |
| 月說明会&文化祭    |                      |              |          |
| 月オープンスクール   |                      |              |          |
| 試日程一覧       |                      |              |          |
| 武出願状況       |                      |              |          |
| 録情報の変更      |                      |              |          |
| カウント情報      |                      |              |          |
| 利用ガイド       |                      |              |          |
| J用規約        |                      |              |          |
| 定商取引法に基づく表記 |                      |              |          |
| コグアウト 🕞     |                      |              |          |

02. 受験番号の欄にある「受験票」をクリックして、受験票をダウンロードし、ご家庭のプリン ターやコンビニエンスストア等で印刷(A4サイズ・白色の普通紙。カラー印刷・白黒印刷いずれ も可)して、入学試験当日にご持参ください。

|            | < 入試出願状況     | 出顺内容詳細                                                          |  |  |  |
|------------|--------------|-----------------------------------------------------------------|--|--|--|
|            | 入試日程         |                                                                 |  |  |  |
| イベント申込状況   | 学校名          | 大分中学校                                                           |  |  |  |
| 10月見学・相談会  | 試験名          | 令和 年度入学者選拔試験                                                    |  |  |  |
| 8月説明会&文化祭  | 試験日          | 20                                                              |  |  |  |
| 9月オープンスクール | 募集要項         | 詳細は ( <u>こちら</u> ) から                                           |  |  |  |
| 入試日程一覧     |              |                                                                 |  |  |  |
| 入試出顯状況     | 合格発表         | 20 年12月 日(日) 時00分~20 年12月 日(日) 18時00分 合香を確認する 合格免疫時間になると確認が可能です |  |  |  |
| 登録情報の変更    |              |                                                                 |  |  |  |
| アカウント情報    | 申込内容         | 中込内容                                                            |  |  |  |
| ご利用ガイド     |              | 1907                                                            |  |  |  |
| 利用規約       | 受験番号         | 受政原                                                             |  |  |  |
| マグアウト 🕞    |              |                                                                 |  |  |  |
|            | 受験生写真        |                                                                 |  |  |  |
|            | 受験生氏名        | 大分明日望                                                           |  |  |  |
|            | ふりがな         | おおいた あすみ                                                        |  |  |  |
|            | 性別           | 女性                                                              |  |  |  |
|            | 生年月日         | 平成 年8月1日                                                        |  |  |  |
|            | 住所           | 〒670-0162<br>大分親入分同時発展<br>1.7166巻19                             |  |  |  |
|            | 電話番号         | 097-551-1101                                                    |  |  |  |
|            | 小学校名         | 私立大分中学校                                                         |  |  |  |
|            | 趣味·特技        | 音楽鑑賞 · 楽器の演奏                                                    |  |  |  |
|            | 保護者氏名        | 大分 基                                                            |  |  |  |
|            | 保護者氏名 (ふりがな) | おおいた はじめ                                                        |  |  |  |

▲ 出願後に、入力内容の誤りに気づいた場合は、本校(担当:平尾・安部)までご連絡ください。 電話番号:097-551-1101(代表)、080-1742-7244(直通)

以上で、手続きは完了となります。